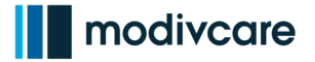

## WellRyde Dispatch Portal Releasing Routes to Drivers

#### Introduction

This job aid explains how to release routes to the drivers in Route Workbench. Routes may be created in a "Draft status". This means the dispatcher has not yet released the trips to the driver's mobile app for processing. Once the route has been confirmed, the trips assigned to the driver are released to the driver's mobile app.

Click on the link below to go directly to that section of the job aid:

Releasing Routes to Drivers

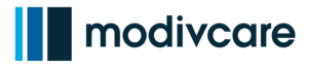

# WellRyde Dispatch Portal Releasing Routes to Drivers

### **Releasing Routes to the Drivers**

If your route is in draft form, the route must be released to the drivers mobile app. This process is called: **Confirm.** 

- a. Click the 3 little dots to the right, next to "draft" route status.
- b. Click Confirm to release the route to the drivers mobile app.
  Driver will need to be assigned at this point before the route is confirmed. If no driver is specified, an error message will be displayed.
- c. Click Confirm.

The route now shows a Confirmed status.

#### **Important Note:**

"**Confirm**"must be done manually on every route in draft form, otherwise the driver will never see the trip on their mobile app. Only dispatchers can see routes in draft status.

|                                      |                                  |              |        |               | •        |          |
|--------------------------------------|----------------------------------|--------------|--------|---------------|----------|----------|
|                                      | PHYSICAL THERAPYM                |              |        | DRAFT         | ): d     |          |
| l                                    |                                  | Van 🖉        |        | - Vehicle -   | Edit     |          |
|                                      | 1:00 AM - 01:00 PM               | Rev : \$0.00 |        | Cost : \$0.00 | Confirm  |          |
|                                      |                                  |              |        |               | Committe | -2       |
|                                      | MON STANDING ORDEI: 0 Trip       |              |        |               | Cancel   |          |
|                                      | Confirm Route                    |              |        |               |          | 1.       |
|                                      |                                  |              |        |               |          |          |
|                                      | Assign to Driver *               |              |        |               |          | Ţ        |
|                                      | Select a Vehicle Type *          |              |        |               |          |          |
|                                      | Van                              |              |        |               |          | •        |
|                                      | Select a Vehicle                 |              |        |               |          |          |
|                                      | Vehicle Name                     |              |        |               |          |          |
| Route Repeats On Auto Assign Trips 🕄 |                                  |              |        |               |          |          |
|                                      | Sun Mon Tue Wed Thu              | Fri Sat      |        |               |          |          |
|                                      |                                  |              |        |               |          |          |
|                                      |                                  |              |        |               | ancel Co | onfirm   |
|                                      |                                  |              |        |               |          |          |
|                                      | Deutes Drivers                   | Derferm      | 010.00 |               |          | ×        |
|                                      | Roules Drivers                   | Perform      | ance   |               |          | ~        |
|                                      | <b>Q</b> Search Route, Driver or | Vehicle      |        | + Add         | New Rou  | ıte      |
|                                      | Actions                          | AII -        |        | d/Pamaya      | Details  |          |
|                                      |                                  | All          |        | u/ Kemove     | Details  | <u> </u> |
|                                      |                                  |              |        | CO            | NFIRMED  |          |
|                                      | JIVIS ROUTE. Z THUS              |              |        |               |          |          |
|                                      | Admin Lloor                      | Von 👌        | ,      | - Vohiele     | <i>i</i> |          |

Copyright 2021. All rights reserved. This document contains trade secret, confidential, and proprietary information. Neither this document nor the information it contains may be further disclosed without written permission.